# Hvordan laste ned Creative Cloud

- 1. I nettleseren skriver du inn: www.outlook.rogfk.no
- 2. Logg så inn med din elev bruker i begge av disse vinduene.

| https://namidp01.rogfk.no |                 | ROGALAND<br>FYLKESKOMMUNE |
|---------------------------|-----------------|---------------------------|
| Brukernavn                | )               | Velkommen                 |
| _                         |                 | Brukernavn                |
| Passord                   |                 | Passord                   |
|                           |                 | Logg inn                  |
|                           | Logg inn Avbryt | Glemt passord?            |

3. Du er nå inne i Outlook.

1

- 4. Sjekk etter en epost fra Adobe
- 5. Åpne eposten og trykk «Kom i gang»
- 6. I vinduet som åpnes trykk «Fortsett»

#### Velkommen! Slik kommer du i gang med CCE Alle applikasjoner for K-12

Administratoren din hos **Bryne Vidaregåande Skule** har gitt deg tilgang til **CCE Alle applikasjoner for K-12** 

For å ta i bruk CCE Alle applikasjoner for K-12 bruker du for å logge på Adobe ved

å klikke på **Kom i gang**-knappen nedenfor og fullføre profilen din. Hvis du allerede har en Adobe-konto, må du logge av og på igjen for å få tilgang.

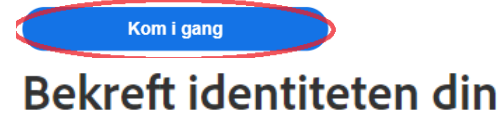

Vi trenger ytterligere informasjon, men først må vi bekrefte identiteten din.

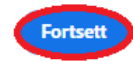

#### 7. Åpne outlooken din og se etter en 6 sifret kode

Fornavn

8. Fyll inn den 6 sifrede koden i feltet som åpnet seg i nettleseren

#### 9. Fyll ut informasjonsskjemaet og trykk Fullfør kontoen Etternavn

Your verification code is:

## 967540 Bekreft identiteten din

Skriv inn koden vi nettopp sendte til

| Passord                                                                                                    |                            |
|----------------------------------------------------------------------------------------------------|----------------------------|
| Enderledate                                                                                                    |                            |
|                                                                                                    |                            |
| Måned År                                                                                                    |                            |
| januar v                                                                                                    | Tilbake Send koden på nytt |
| Land/region Norge V                                                                                                    |                            |
| selskapene i Adobe-familien kan holde meg informert med personlig tilpassede<br>e-poster om produkter og tjenester. Se personvernreglene for flere detaljer eller<br>for å melde deg ut når som helst. |                            |
| Vennligst kontakt meg via e-post                                                                                                    |                            |
| Ved å klikke på Fullfør kontoen bekrefter jeg at jeg har lest og godtar Vilkår for<br>bruk og personvernreglene.                                                                                       |                            |
| Fullfør kontoen                                                                                                    |                            |

10. I hjemmesiden til Adobe som åpnet seg skriv inn «Creative Cloud» i søkefeltet på toppen av siden, og trykk Enter

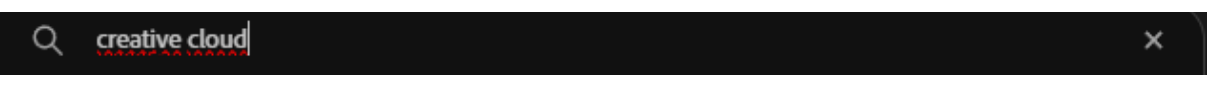

11. Under applikasjoner trykk på Creative Cloud, og deretter trykk Last ned

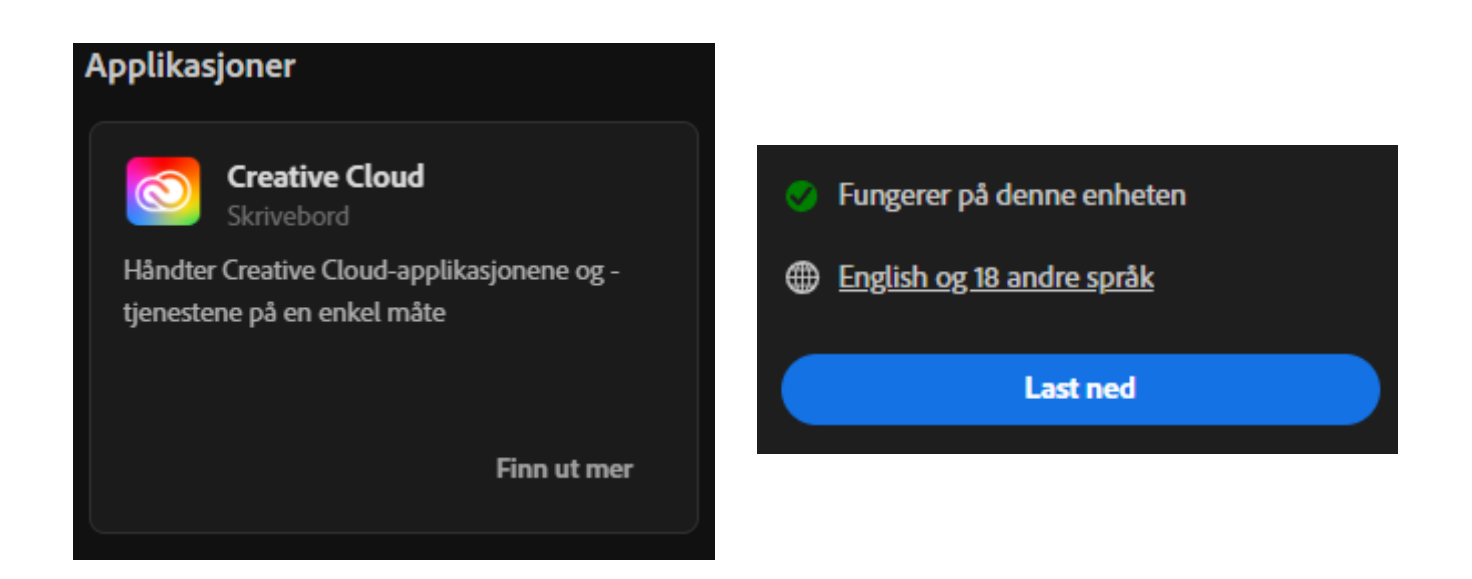

#### 12. Åpne installasjonsfilen som dukker opp i høyre øverste hjørne

13. Etter Adobe åpner seg i nettleseren gå tilbake
til programmet og trykk «Hopp over spørsmål»
14. Når det står «Installerer Creative Cloud»
må du bare vente til programmet er fedig
så vil det åpne seg automatisk

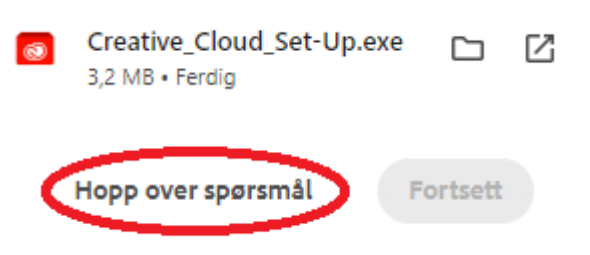

### Installerer Creative Cloud

Creative Cloud-skrivebordsprogrammet er nesten ferdig installert og blir åpnet automatisk. Der kan du endre preferansene dine, installere alle applikasjonene dine og mer.

- 15. Når programmet er ferdig installert, gå til «applikasjoner»
- 16. Trykk på installer på de programmene som du vil laste ned så vil programmet

Lastes ned automatisk

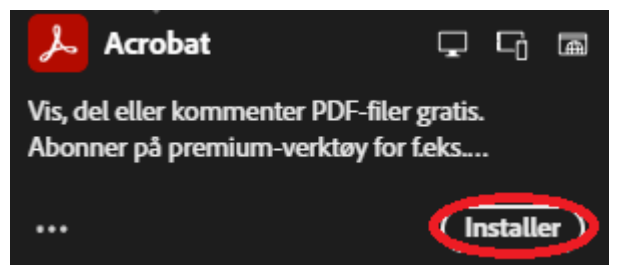

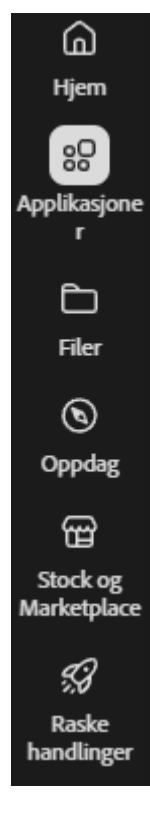